## 電子証明書の発行申請手順

- 1. オンライン請求の回線に接続してください
- 2. デスクトップにある「オンライン請求・(都道府県)」のアイコンをダブルクリッ クしてください

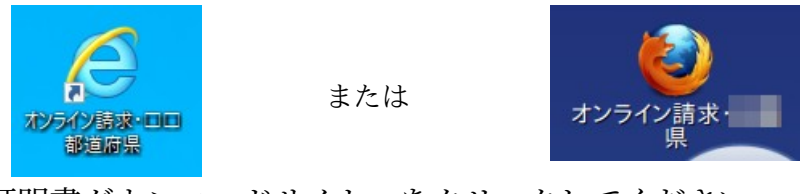

3. 下にある「証明書ダウンロードサイト」をクリックしてください

|          | 審査支払機関    | 選択          |
|----------|-----------|-------------|
| 診療(調剤)報酬 | を請求する審査支持 | 払機関を選んで下さい。 |
| この画面を終了  | する場合は、閉じる | ボタンを押して下さい。 |
| 社会保険診療報酬 |           | 大阪府国民健康     |

4. 下にある「電子証明書の発行申請サイト」をクリックしてください

| オンライン請求システム専用認証局<br>電子証明書ダウンロードサイト                              |
|-----------------------------------------------------------------|
| ログイン                                                            |
| ユーザルとパスワードを入力して下さい。                                             |
| 1-510<br>/27-k                                                  |
| ログイン<br>整証局運用規程 (CP/CPS) ダウンロード<br>自己署名証明書設定手順書                 |
| 自己署名証明書ダウンロード                                                   |
| お問合せ </td                                                       |
| ■新しい電子証明書の発行申請はこちらをクリックしてください。                                  |
| <u>電子証明書の発行申請サイト</u><br><u>証明書ダウンロードサイト</u> (専用のID、パスワードが必要です。) |

5. 「証明書発行申請情報の入力画面」が表示されるので、ひととおり入力してください。ご不明な点は「電子証明書の発行等申請の手引きの PDF を開く」をクリックし、PDF をご覧ください

入力が終わったら「申請」をクリックしてください

証明書発行申請情報の入力画面(オンライン請求ネットワーク関連システム)

|           | 証明書発行申請情報をすべて人力してください。                     |
|-----------|--------------------------------------------|
|           |                                            |
| 類         |                                            |
| 道府県コード    |                                            |
| 数表        |                                            |
| 療機関コード    |                                            |
| 療機関(薬局)名称 |                                            |
| 当部署/担当者名  |                                            |
| 話番号       |                                            |
| -ルアドレス    |                                            |
| 末名称等      |                                            |
|           |                                            |
|           | 甲萌                                         |
|           | 発行等申請の方法については、手引きをご確認ください。                 |
|           | 電子証明書の発行等申請の手引きのPDFを開く                     |
|           | B J DE // H V/ J J / DH V/ J J/ C// DI C// |

注意点は以下の2点です。

- メールアドレスは必ず必要です。電子証明書の有効期限が近づくとそれをお知らせ するメールが届くので、普段使用しているメールアドレスを入力してください
- 「端末名称等」は、今回使用するのはオンライン請求用なので「オンライン請求端 末」などを入力してください
- 6. 発行料のダイアログが表示されるので「OK」をクリックしてください

| 電子証明書は発行時点で、1件につき1,500円(税込)の発行料が発生します。 |
|----------------------------------------|
| ОК                                     |

7. 「証明書発行申請情報の確認画面」が表示されるので、内容を確認して「申請」を クリックしてください 証明書発行申請情報の確認画面(オンライン請求ネットワーク関連システム)

|            | 10 C                                                                                                    |
|------------|----------------------------------------------------------------------------------------------------|
| 医療機関コード    |                                                                                                    |
| 医療機関(薬局)名称 | A DEPENDENCE                                                                                                    |
| 3当部署/担当者名  |                                                                                                    |
| 副語番号       |                                                                                                    |
| (ールアドレス    | and the second second se |
| #末名称等      |                                                                                                    |

電子

発行 電子 電子

- 8. Web ブラウザー(インターネットエクスプローラーあるいは Firefox)を閉じ、オ ンライン請求回線を切断してください
- 9. 申請後、5日程度で「電子証明書発行通知書」が届きます。届きましたら電子証明 書のダウンロード及びインストールを行います